## 消費税改定に合わせた設定と処理について

TPiCS バージョン 3.2 用

2014年4月に施行される消費税8%に合わせ、TPiCSの消費税率設定を変更することにより以降の伝票 データ作成や、受注登録時に、設定に従った消費税率で消費税額を計算することができます。

税法上、発注時には 5%で消費税額を計算していても、仕入先の出荷が 4 月に入っていた場合には、8% にて消費税額が仕入先より計算されて請求されます。TPiCS 上の注残データは消費税率の設定変更で、 既存の消費税額は変わらず、4 月以降の納期のものも 5%になっており、通常の実績インプットでは 5% 消費税額を引き継ぐため、買掛テキストによる会計システムとの連携など行っている場合、実績データ の修正が必要になります。

2014年3月17日リリースの2014年3月3日コンパイル版から納期日が4月以降の注残データの消費 税額を8%にて再計算する調整する機能、実績データ、受注データ、出荷実績データを調整する機能が追 加されました。これをご利用いただき、4月1日に「注残データの調整」を行い、以降の実績データを 8%にする方法と、注残データは5%のままにし、月中の実績インプットは5%、月次の締め処理の直前の 4月中の実績インプットがすべて終わった時点で、「実績データの調整」により4月中の実績データのみ 8%に調整することが可能になります。調整機能は、システム環境設定で実行することができるので、運 用で使用するTPiCSのバージョンは変えずに、調整のときのみ、2014年3月3日コンパイル版のシス テム環境設定を使用することができます。

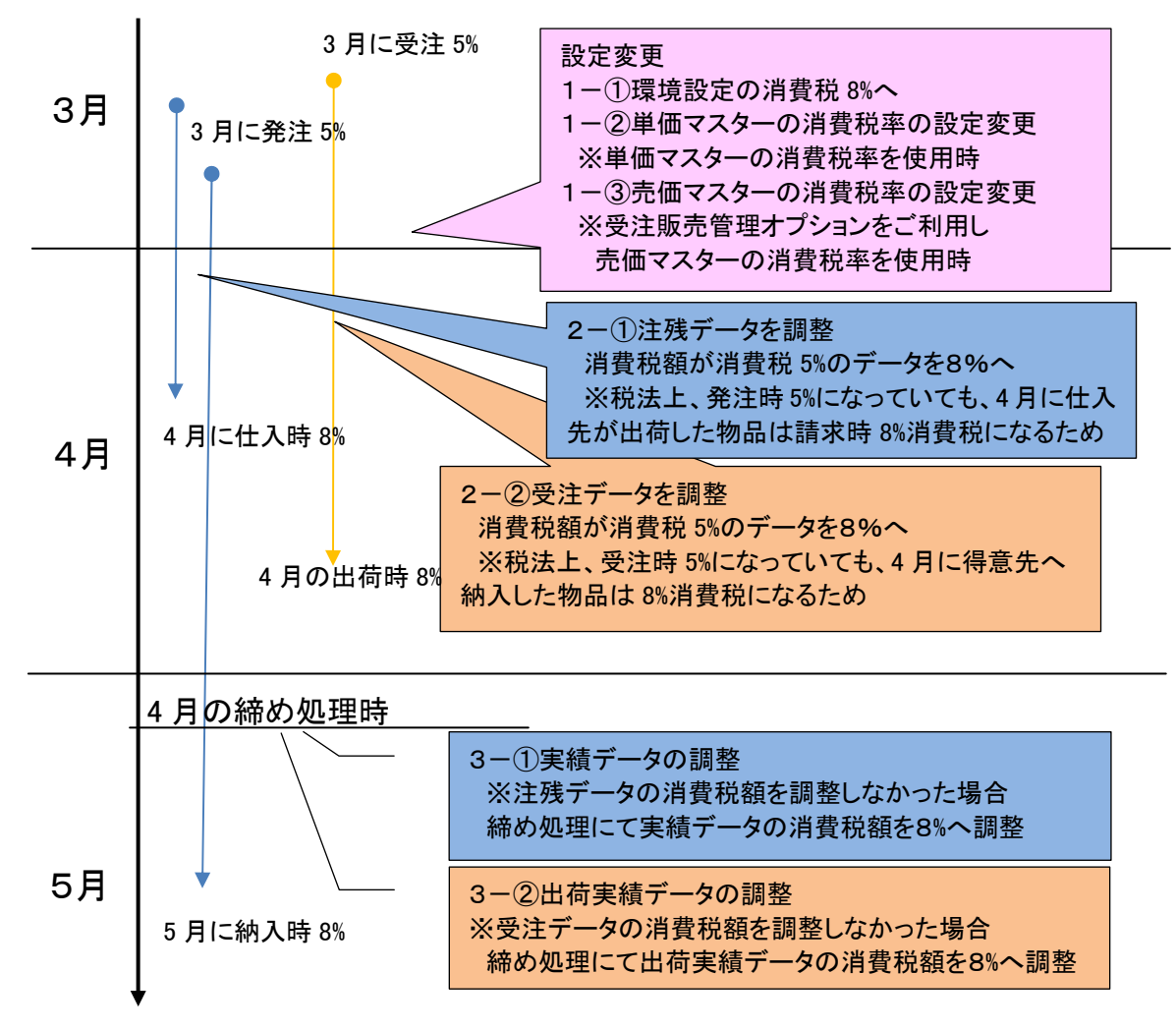

2014年4月1日時

1-①環境設定の消費税率を8%へ変更

[システム環境設定]-[業務処理方法設定]-[金額・単価・税・原価]-[実績単価等]

「消費税率%」

| STPICS-X Ver 3.2 [TXDB1] C:¥Program | n Files¥TPiCS¥Prg32¥Tx32¥TxEnv32.exe (Compiled : 2014/ 👝 📧 📧                                                                                             |   |
|-------------------------------------|----------------------------------------------------------------------------------------------------|---|
| ファイル(F) エディタ(E) 検索(S) 日付(D)         | 金額・単価・消費税・原価                                                                                                    | × |
| 7.48<br>9254設定 [業務処理方法設定] テータパッテナ:  | 実績単価等 簡易計算(表示) 原(価集計方法 原価集計実績区分                                                                                                    |   |
| 725-管理                              | * 金額(2)編設(7)級(2)<br>(1:切り捨て 0:四捨五入 1:切上 2:そのまま)<br>なた時、堅の事(後期)研習方法                                                                                       |   |
|                                     | (0:稼動平均:最終単価2:総平均 9固定) □<br>*単価72次-、売価72次-の単価計算方法 [2]                                                                                                    |   |
| 簡易手配                                | (1:最終單值 2:給平均 均固定) 「<br>*作葉時間7.25~の実績時間計算方法<br>(1:最終單位 2:約2平均 1月1定) 2                                                                                    |   |
| 予定・遅れリスト 履   範囲回路定                  | *消費稅率(%) 5 →8                                                                                                    |   |
| 在庫管理                                | *:自費税の編款の扱い<br>(-1:切り捨て 0:四捨五入 1:切上 2:そのまま)                                                                                                    |   |
| CAD <del>7</del> <sup>L</sup> 为変換   | □ *計画外実績のとき、実績単価 □反映する<br>▼ *払出実績 *私動実績のとき、実績単価 □反映する<br>▼ *実績 (小)か時、積上単価も同時に更新する<br>下 *計画外出荷実績のとき、実績洗価 □反映する<br>▼ *有価 (大会)を持て4.60 実装持 1.60 成分 1.50 にする。 |   |
|                                     | ▼ *移動平均法で実績デーがを抹消・赤伝するとき、子アイテムの実績積上単価を再計算する<br>「 *実績積上単価の再集計時、当月の実績デーがのみを対象に集計する                                                                         |   |
| ここで設定した内容は、TPICSジステムを再起動し           |                                                                                                    |   |

この設定により、単価マスターの課税区分が1で、消費税率が0の単価設定が伝票作成時、適用されるときに8%にて、消費税額が計算されます。

1-②単価マスター消費税率8%へ変更

単価マスターの課税区分が1で消費税率5設定されているデータを8に変換 消費税率0の場合、1-①の設定に従います。

| テムコート名称                      | 単位   | 分類    | は主文コート   | 们释注告       | 発注先名                 | 適用開始E    | 適用終了E     | 適用設量 | 诸用野魚鳥   | 檀進単価  | 発注単価  通貨 | 消費税率     | <b>期税区分</b>         | 建入総金額購入総数 | 実績単価               | 仁加名         |
|------------------------------|------|-------|----------|------------|----------------------|----------|-----------|------|---------|-------|----------|----------|---------------------|-----------|--------------------|-------------|
| 外注加工                         | 1 個  | 12.00 | 122704 1 | G01        | 外注1                  | 00000001 | 999999999 | 0    | 0       | 50.0  | 50.0     | 0        | 1                   | 0         | 0 50.0             | , ., u      |
| 外注加工                         | 41 個 |       |          | V03        | 千石金属株式会社             | 00000001 | 999999999 | 0    | 0       | 50.0  | 50.0     | 0        | 1                   | 0         | 0 50.0             |             |
| 購入品×                         | 個    |       | X-V01    | V01        | 駒込工業株式会社             | 00000001 | 20110331  | 0    | 0       | 100.0 | 100.0    | 5        | $\rightarrow 8^{1}$ | 0         | 0.0                |             |
| 購入品×                         | 個    |       | X-V01    | V01        | 駒込工業株式会社             | 20110401 | 20110430  | 0    | 0       | 110.0 | 110.0    | 5        | 01                  | 0         | 0.0                |             |
| 購入品×                         | 個    | _     | X-V01    | V01        | 駒込工業株式会社             | 20110501 | 999999999 | 0    | 0       | 120.0 | 120.0    | 5        | $\rightarrow 8!$    | 0         | 0 0.0              |             |
| 購入品入                         | 10   | -     | X-V02    | V02        | 大球産業株式会社             | 20110401 | 999999999 | 100  | U       | 100.0 | 100.0    | 5        | -1                  | U         | 0.0                |             |
| 第八四人<br>建る ワン                | 10   |       | X=V02    | V02        | 八将座来林式安柱<br>大提高業社式会社 | 20110401 | 00000000  | 100  | 0       | 90.0  | 90.0     | 5        | <b>→8</b>           | 0         | 0 90.0             |             |
| #178×                        | 100  | -     | X-1/02   | V02<br>V02 | 大塚産業体式会社             | 20110401 | 999999999 | 5000 | 0       | 70.0  | 70.0     |          | 1                   | 0         | 0 0.0              |             |
| 購入品Y                         | (6)  |       |          | V01        | 駒込工業株式会社             | 00000001 | 999999999 | 0000 | 0       |       | 200.0    | Ů        |                     | ů<br>Ú    | 0 200.0            |             |
| 購入品Z                         | 個    |       |          | V02        | 大塚産業株式会社             | 00000001 | 999999999 | 0    |         | 0.000 | 300.0    | 0        | 1                   | 0         | 0 300.0            |             |
| 課税区分1で消費税率が設<br>定されているデータを8% |      |       |          |            |                      |          |           |      | LL<br>C |       | 課け       | ₹<br>1 - | }1 ז<br>-⊕0         | で消費税      | 率 <b>0</b> の<br>従い | )データ<br>伝要作 |

絞込みと一括変換により、一気に変更することが可能です。

| = = = = = = = = = = = = = = = = = = =  | med : 2014/02/1) (Keledsed : 2014/05/05) |       |      |      |             |
|----------------------------------------|------------------------------------------|-------|------|------|-------------|
| <i>単価マスター</i>                          |                                          |       |      |      | <b>P</b> AN |
| 固定 書可  絞込  再表示                         |                                          |       |      |      |             |
| アイテムコート名称  単位  分類  注文コート 発注先 発注先名  適用開 | 始日適用終了日適用数量   適用緊急劇標準単価   発注             | 単価 通貨 | 消費税率 | 課税区分 | 購入総金額       |
| ▶ X !! 絞込み指定 □ x                       | 「 <u>一括変換</u> 」                          | 100.0 | 5    | 1    | 0           |
|                                        | 1 指定エリアでの検索は働きません                        | 110.0 | 5    | 1    | 0           |
| X III 実行 解除 別7 登録 ▼ ④ ANE C OR         | 対象項目 取込 消費税率                             | 120.0 | 5    | 1    | 0           |
|                                        | 1 (18                                    | 100.0 | 5    | 1    | 0           |
|                                        |                                          | 90.0  | 5    | 1    | 0           |
|                                        | , ** 置浜**、 *** 加算*** 変換                  | 80.0  | 5    | 1    |             |
|                                        | □ 約3 / ビデーカキュビは法する                       |       |      |      |             |
|                                        | 秋心ん/こナージを一括抹/月9つ                         |       |      |      |             |
|                                        |                                          |       |      |      |             |
| □ 実行後にパネルを閉じる                          | DBへ反映 キャンセル                              |       |      |      |             |
|                                        | ▼ 実行後にパネルを閉じる                            |       |      |      |             |
|                                        |                                          |       |      |      |             |
|                                        |                                          |       |      |      |             |
|                                        |                                          |       |      |      |             |

1-③売価マスター消費税率8%へ変更

※受注販売管理オプションご利用時

売価マスターの売価設定で、課税区分が1で、消費税率5設定されているデータを8に変換、消費税率0の場合は、1-①の設定に従います。

| 1 | 2 売価マスタ | – [TXDB1] C:¥pr  | ogram | sub¥T>     | c32¥chk¥ | Tx32.ex | e (Compiled : 201                            | 4/03/03  | Released  | : 2014/03 | /17)   |      |      |                    |                 |     |
|---|---------|------------------|-------|------------|----------|---------|----------------------------------------------|----------|-----------|-----------|--------|------|------|--------------------|-----------------|-----|
|   | 売価で     | <b>スター</b> 受注販売行 | 管理オフト | 9a0        |          |         |                                              |          |           |           |        |      |      | <mark>e (16</mark> | 团               |     |
|   | 固定 書可   | 絞込 再表示     ソ-    | 卜全得   | <b>}意先</b> | 画像 変換    | 見 連係    | <u>                                     </u> | -        | <u> </u>  | 未設定       |        |      |      |                    |                 |     |
|   | 71743-1 | 名称               | 分類    | 単位         | 客先コード    | 得意先     | 得意先名                                         | 適用開始     | 適用終了      | 適用数量      | 契約売価   | 実績売価 | 通貨 泊 | 皆費税率               | 課税区分            | 出荷総 |
|   | A       | 製品A              |       | íð         | 0A       | T00     | 東京商事株式会社                                     | 00000001 | 999999999 | 0         | 7500.0 | 0.0  |      | 5                  | $\rightarrow 8$ | 1   |
|   | A       | 製品A              |       | íð         | 1A       | T01     | 大阪物産株式会社                                     | 00000001 | 99999999  | 0         | 7600.0 | 0.0  |      | 5                  | $\rightarrow 8$ | 1   |
|   | A       | 製品A              |       | 1ð         | 2A       | T02     | 横浜電気株式会社                                     | 00000001 | 999999999 | 0         | 7700.0 | 0.0  |      | 5                  | $\rightarrow 8$ | 1   |
|   | A       | 製品A              |       | íð         | 3A       | T03     | 名古屋金属株式会社                                    | 00000001 | 999999999 | 0         | 7800.0 | 0.0  |      |                    |                 |     |
|   | В       | 製品B              |       | ſð         | 0B       | T00     | 東京商事株式会社                                     | 00000001 | 999999999 | 0         | 7200.0 | 0.0  |      | 0                  | 1               | 1   |
|   | В       | 製品B              |       | ſð         | 1B       | T01     | 大阪物産株式会社                                     | 00000001 | 999999999 | 0         | 7300.0 | 0.0  |      | 0                  | 1               | 1   |
|   | В       | 製品B              |       | íð         | 2B       | T02     | 横浜電気株式会社                                     | 00000001 | 999999999 | 0         | 7400.0 | 0.0  |      | 0                  | 1               | 1   |
|   | В       | 製品B              |       | íð         | 3B       | T03     | 名古屋金属株式会社                                    | 00000001 | 999999999 | 0         | 7500.0 | 0.0  |      | 0                  | 1               | 1   |
|   | С       | 製品C              |       | íð         | 0C       | T00     | 東京商事株式会社                                     | 20110101 | 20110331  | 0         | 6100.0 | 0.0  |      | 0                  | 1               | 1   |
|   | С       | 製品C              |       | íð         | 0C       | T00     | 東京商事株式会社                                     | 20110401 | 20110630  | 0         | 6400.0 | 0.0  |      | 0                  | 1               | 1   |
|   | С       | 製品C              |       | íð         | 0C       | T00     | 東京商事株式会社                                     | 20110701 | 20110930  | 0         | 6300.0 | 0.0  |      | 0                  | 1               | 1   |
|   | С       | 製品C              |       | íð         | 0C       | T00     | 東京商事株式会社                                     | 20111001 | 20111231  | 0         | 6200.0 | 0.0  |      | 0                  | 1               | 1   |
| C | C       | 製品C              |       | íð         | 1C       | T01     | 大阪物産株式会社                                     | 00000001 | 999999999 | 0         | 6500.0 | 0.0  |      | 0                  | 1               | 1   |
|   |         |                  |       | 100        |          |         | 144 Sec. 77 Mar. 19, 6 1 1                   |          |           | -         |        |      |      |                    |                 |     |

2-①注残データの調整

[システム環境設定]-[データメンテナンス]-[随時チェック処理]-[消費税率改正に伴うデータの調整]の 「注残データの調整」にて、完成予定日(NDATE)が4月以降の注残データの消費税額が5%で計算 されているデータを8%に再計算し消費税額を書き換えます。

これにより調整された注番の実績インプット時に、注残上の消費税額8%で処理されます。

調整は、未完の注残データ、完了済みも対象にし、完了予定日が4月以降の消費税額が5%で計算され ているデータを探し、該当するデータを8%に書換えの処理なので、なんどでも実行可能です。再度調 整時、意図して手修正にて5%の戻したデータも変換の対象になります。

| 👺 TPiCS-X Ver 3.2 [TXDB1] C:¥program sub¥Tx3: | 消費税率改正に伴うデータの調整 ※                                                             |
|-----------------------------------------------|-------------------------------------------------------------------------------|
| ファイル(F) エディタ(E) 検索(S) 日付(D) ヘルプ(H)            | 処理を行う前には、必ずデータのパックアップを行ってください                                                 |
| デモ転 シス   システム設定   業務処理方法設定 データパンテナンス   導入時(   | *改正前の消費税率(%) 5 *2女正後の消費税率(%) 8                                                |
| 随時チェック処理 随時更新・再集                              | <実績データの調整>                                                                    |
| 一括変換処理 単位                                     | 改正前の実績(買掛)テミータへの処理(8%のデータがあれば5%にします)                                          |
| ここでの処理は他のクライアントの処理を                           | 対象にする期間(完了日) 20140301 ~ 20140331 *実行                                          |
| マスター照合                                        | 改正後の実績(買掛)データへの処理(5%のデータがあれば8%)にします)                                          |
| 現在在庫のチェック                                     | 対象にする期間(完了日) 20140401 ~ 20140430 *実行                                          |
| 消費税率改正に伴うデータの調整                               | <出荷実績データの調整>                                                                  |
|                                               | 改正前の出荷実績(売掛)データへの処理(8%のデータがあれば5%にします)<br>対象にする期間(完了日) 20140301 ~ 20140331 *実行 |
|                                               | 改正後の出荷実績(売掛)データへの処理(5%のデータがあれば8%にします)                                         |
| ここで設定した内容は、TPiCSシステムを再起動した後 有効に               | 対象にする期間(完了日) 20140401 ~ 20140430 *実行                                          |
|                                               | <注残データの調整>                                                                    |
| ſ                                             | 改正後の注残データへの処理(5%のデータがあれば8%にします)                                               |
|                                               | 対象にする期間(完成予定日) 20140401 ~ 999999999 *実行                                       |
|                                               | <受注データの調整>                                                                    |
|                                               | 改正後の受注データへの処理(5%のデータがあれば8%にします)                                               |

2-②受注データの調整

※受注販売管理オプションご利用時

[システム環境設定]-[データメンテナンス]-[随時チェック処理]-[消費税率改正に伴うデータの調整]の

「受注データの調整」にて、出荷計画日(NDATE)が4月以降の受注データの消費税額が5%で計算 されているデータを8%に再計算し消費税額を書き換えます。

| 消費税率改正に伴うデータの調整                                   | * |
|---------------------------------------------------|---|
| 処理を行う前には、必ずデータのバゥクアゥブを行ってください                     |   |
| *改正前の消費税率(%) 5 *改正後の消費税率(%) 8                     |   |
| <実績データの調整>                                        |   |
| <br>  改正論の実徒(買掛)テミータへの処理(タタ のテミータがあわけ5%   =   ます) | _ |
|                                                   |   |
|                                                   |   |
| 改正後の実績(買掛)データへの処理(5%のデータがあれば8%にします)               |   |
| 対象にする期間(完了日) 20140401 ~ 20140430 *実行              |   |
|                                                   |   |
| <出荷実績データの調整>                                      |   |
| 改正前の出荷実績(売掛)データへの処理(8%のデータがあれば5%にします)             |   |
| 対象にする期間(完了日) 20140301 ~ 20140331 *実行              |   |
|                                                   | _ |
| 改正後の出荷実績(売掛)データへの処理(5%のデータがあれば8%にします)             |   |
| 対象にする期間(完了日) 20140401 ~ 20140430 *実行              |   |
|                                                   |   |
| <注残データの調整>                                        |   |
| 改正後の注残データへの処理(5%のデータがあれば8%にします)                   | _ |
| 対象にする期間(完成予定日) 20140401 ~ 99999999 *実行            |   |
|                                                   |   |
| く 受注 データの 調教 N                                    |   |
|                                                   |   |
| CX止1をいうスパナチーがへいが逃弾(5% いアーツ/いのの4 いよ 5% にします)       |   |
| 対象にする期間(出荷計画日)  20140401 ~  999999999             |   |
|                                                   |   |

3-①実績データの調整

[システム環境設定]-[データメンテナンス]-[随時チェック処理]-[消費税率改正に伴うデータの調整]の 実績データの調整にて、完成日(FDATE)が4月以降の実績データの消費税額が5%で計算されてい るデータを8%に再計算し消費税額を書き換えます。

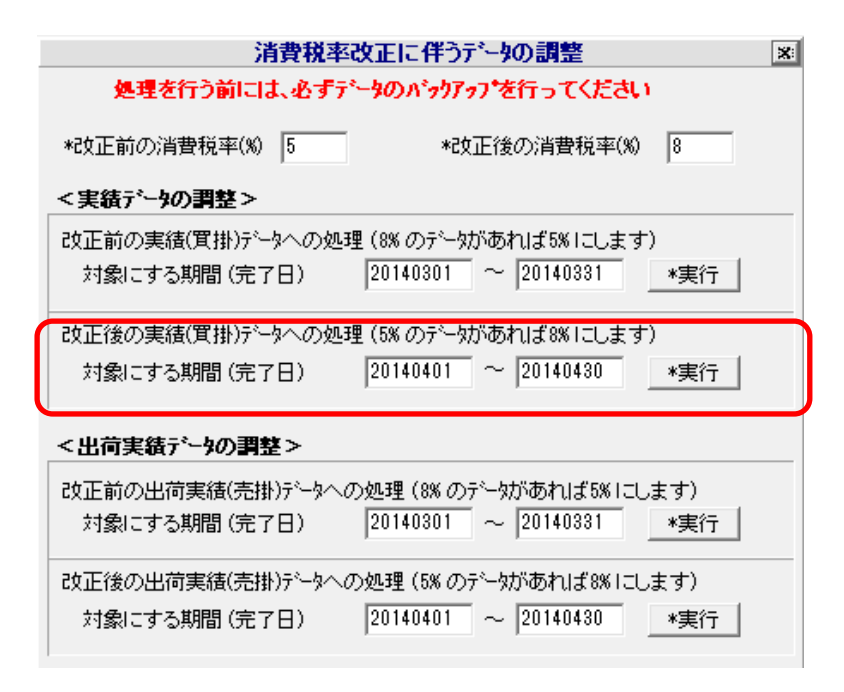

3-②出荷実績データの調整

※受注販売管理オプションご利用時

[システム環境設定]-[データメンテナンス]-[随時チェック処理]-[消費税率改正に伴うデータの調整]の 出荷実績データの調整にて、出荷完成日(FDATE)が4月以降の実績データの消費税額が5%で計算 されているデータを8%に再計算し消費税額を書き換えます。

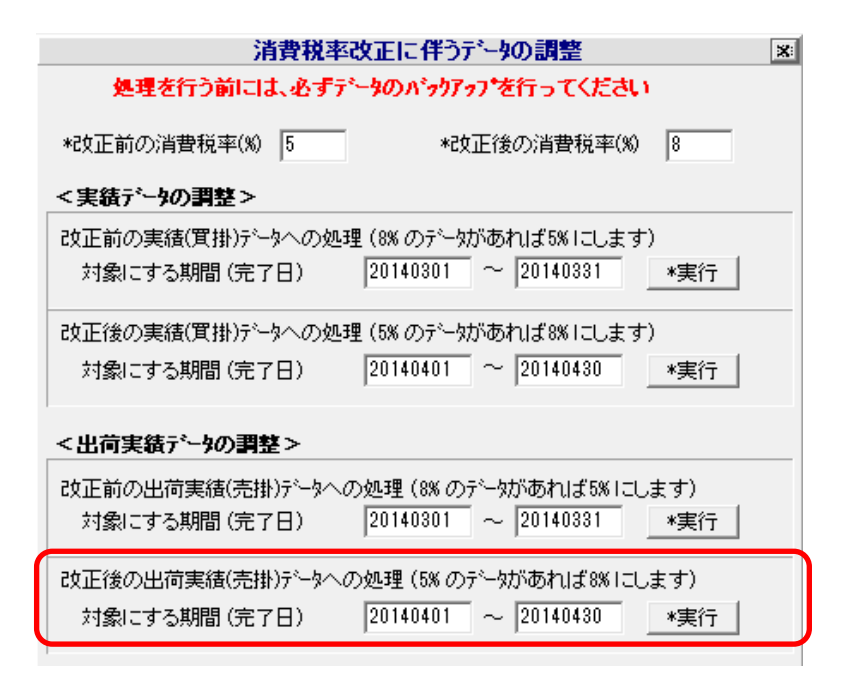